# Инструкция по использованию ключей PayControl в приложении Ак Барс Мобильный

# (для системы «АК БАРС БИЗНЕС ОНЛАЙН»)

### Оглавление

| 1. Первоначальная активация ключа                                                                                          | 2  |
|----------------------------------------------------------------------------------------------------|----|
| 2. Работа встроенного PayControl в приложении «Ак Барс Мобильный для<br>бизнеса» на примере рублевого платежного поручения | 8  |
| 3. Повторная активация ключа                                                                                               | 13 |
| 4. Получение второй части ключа                                                                                            | 17 |
| 5. Продление срока действия ключа                                                                                          | 18 |
| 6. Перенос ключа PayControl на новое устройство                                                                            | 24 |

### 1. Первоначальная активация ключа.

ВНИМАНИЕ!!! Для начала работы с использованием ключей PayControl в мобильном приложении «Ак Барс мобильный для бизнеса» необходимо:

• Получить от Банка смс вида: «Ak Bars Bank. Kod aktivacii PayControl .... Srok deystviya klucha ...».

• Скачать приложение «Ак Барс Мобильный для бизнеса» на свой смартфон из AppStore или Google Play Mapkem или App Gallery.

Для поиска приложения в AppStore или Google Play Mapкет или AppGallery наберите в поисковой строке – «Ак Барс Мобильный» либо используйте QR код.

Google play AppGallery **App Store** АК БАРС Мобильный для Бизнеса Проверка на рекламу -Проверка на вирусы - Проверка вручную АК БАРС Мобильный Установить для Бизнеса K BARS BANK PAO Q ← : АГРУЗИТ Û 0.0 \*\*\*\*\* 12+ 1 тыс. Оценок: 0 АК БАРС Установки Для зрителей 12+ • Мобильный для 3,0 血 4+ \*\*\*\*\* AK BARS BA Финан Доступ к вашим счетам Простая авторизация Бизнеса v вас в телефоне по логину и паролю AK BARS BANK Доступ к ваш Простая авторизация по логину и паролю Удалить Открыть 22 Что нового 🔹  $\rightarrow$ Посл. обновление: 12 апр. 2022 г. 3 672 314 Улучшена работа приложения Оценить приложение Поделитесь св

Для активации ключа PayControl необходимо войти в систему «АК БАРС БИЗНЕС ОНЛАЙН» через компьютер, планшет, ноутбук.

При входе вам будет отображено уведомление о подтверждении использования ключа PayControl.

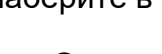

# Нажмите кнопку – «Подтвердить использование ключа».

| Подтверждение использования ключа PayControl ×                 |  |
|----------------------------------------------------------------|--|
| Доступен для активации ключ PayControl                         |  |
| ID ключа PayControl pcprep5eb975b5-89ba-4798-b59f-e293363b712d |  |
| Дата начала действия 26.07.2022                                |  |
| Дата окончания действия 25.07.2025                             |  |
| Название средства подписи 👥 💶 🔤 ayControl, 21466               |  |
|                                                                |  |
|                                                                |  |
| Подтвердить использование ключа Отложить                       |  |
|                                                                |  |
|                                                                |  |

Исхолание

# Откроется окно по загрузке ключа PayControl

|    | Загрузка ключа в приложение PayControl                                                                                                    | Х |  |
|----|----------------------------------------------------------------------------------------------------|---|--|
|    | Для загрузки ключа в мобильное приложение PayControl/ PayControl Classic:<br>- откройте приложение PayControl/ PayControl Classic;<br>- нажмите на кнопку "Сканировать ОВ-кор" в приложении PayControl / нажмите на кнопку   |   |  |
| )> | добавления ключа (+) в левом нижнем углу экрана в приложении PayControl Classic;<br>- отсканируйте QR-код,                                                                                                    |   |  |
| Dr | <ul> <li>- в случае неооходимости получите код активации, выполнив следующие деиствия.</li> <li>- с помощью элемента 😳 главной панели инструментов перейдите в пункт<br/>меню Безопасность &gt; Ключи PayControl;</li> </ul> |   |  |
| ча | - выполните операцию "Получить код активации";<br>- получите код активации;<br>- введите полученный по email или СМС код активации;                                                                                          |   |  |
| д  | - задайте имя ключу и нажмите кнопку "Далее";<br>- выберите способ защиты;<br>- попучение ключа завершено                                                                                                    |   |  |
|    |                                                                                                    |   |  |
|    |                                                                                                    |   |  |
|    |                                                                                                    |   |  |
|    |                                                                                                    |   |  |
|    |                                                                                                    |   |  |
|    |                                                                                                    |   |  |
|    |                                                                                                    |   |  |
|    |                                                                                                    |   |  |
|    |                                                                                                    |   |  |
| 10 | Закрыть                                                                                                    | J |  |

Далее, запустите приложение «Ак Барс Мобильный для бизнеса», авторизуйтесь в нем и перейдите в раздел «Меню» - «Paycontrol»

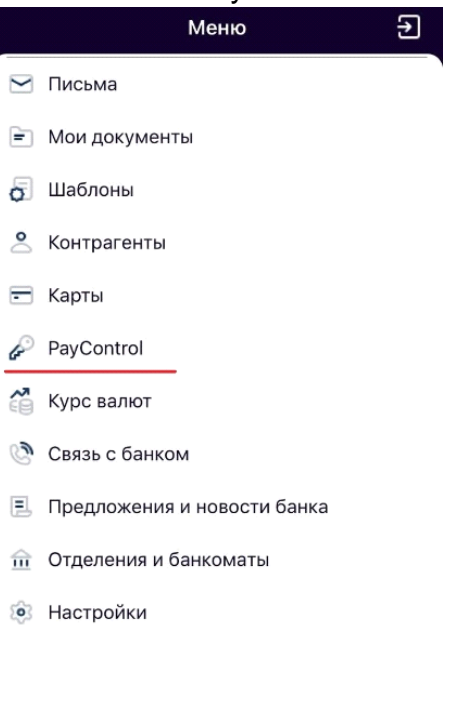

В открывшемся меню PayControl нажмите кнопку «Добавить ключ» отсканируйте QR-код с экрана вашего компьютера

ណ

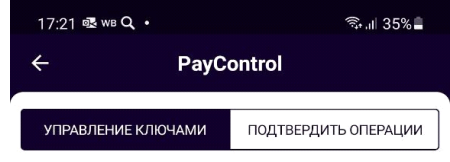

...

И

Нет ключей для отображения

добавить ключ

После сканирования QR-кода вам будет предложено ввести код активации из смс, присланной ранее банком:

| ÷       | Добавление ключа |  |
|---------|------------------|--|
| Введите | е код активации  |  |
|         |                  |  |
|         |                  |  |
|         |                  |  |
|         |                  |  |
|         |                  |  |

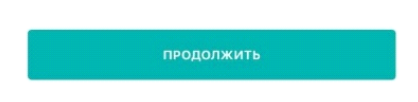

Введите код активации ключа и нажмите кнопку «Продолжить».

В появившемся после успешного ввода кода активации окне с подробной информации о ключе нажмите кнопку «Продолжить»:

| ÷           | Ключ PayControl |
|-------------|-----------------|
| Тип ключа   |                 |
| Regular     |                 |
| Отпечаток у | стройства       |
| Использует  | гся             |
| Действителе | ен до           |
| 13.06.2025  |                 |
| Идентифика  | тор ключа       |
| pcprep12a   | •               |

продолжить

В появившемся окне добавления ключа необходимо ввести имя ключа (на ваше усмотрение).

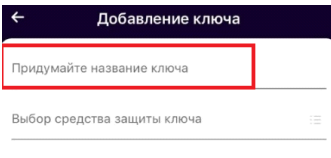

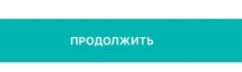

Далее необходимо выбрать средство защиты ключа и задать пароль к ключу, если в качестве средства защиты выбран пароль:

| ← Добавление ключа                               |
|--------------------------------------------------|
| Придумайте название ключа<br>Ключ_1              |
| Выбор средства защиты ключа 🔠                    |
|                                                  |
|                                                  |
|                                                  |
|                                                  |
|                                                  |
|                                                  |
| ~                                                |
| Установить пароль                                |
| Без пароля                                       |
| Touch ID                                         |
| С Добавление ключа                               |
| Придуманте название ключа<br>Ключ_1              |
| Выбор средства защиты ключа<br>Установить пароль |
| Введите пароль                                   |
| Повторите пароль                                 |

После установки пароля ключ будет успешно добавлен в приложение «Ак Барс Мобильный для бизнеса» и отобразится в разделе «Управление ключами» в меню «PayControl»:

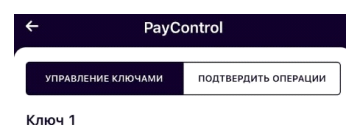

рсргер12а0115 Действителен до 13.06.2025

# Для завершения активации ключа не забудьте закрыть окно загрузки ключа PayControl на вашем компьютере!

## Внимание!

• Установленный пароль ключа будет использоваться **для** подтверждения каждой операции. Храните данный пароль в секрете.

• Т.к. в случае кражи или несанкционированного доступа к вашему телефону злоумышленник потенциально может воспользоваться ключом PayControl и подтвердить операции, необходимо в обязательном порядке использовать вариант - «Установить пароль» либо «Отпечаток пальца» (при наличии данной функции у смартфона).

• Для повышения безопасности при использовании приложения «Ак Барс Мобильный для бизнеса», каждый ключ PayControl может быть привязан только к одному устройству (смартфону). В случае поломки смартфона, потребуется выпуск нового ключа. Если приложение «Ак Барс мобильный для бизнеса» было удалено со смартфона, после повторной установки, имеется возможность провести активацию «старого» ключа, согласно инструкции приведенной ниже. В случае возникновения ошибки вида «Ключ уже зарегистрирован на сервере» при повторной активации ключа необходимо обратиться в офис банка для выпуска нового ключа РауControl.

# 2. Работа встроенного PayControl в приложении «Ак Барс Мобильный для бизнеса» на примере рублевого платежного поручения.

После создания платежного поручения в системе АББО, при нажатии кнопки «Подписать и отправить» необходимо выбрать средство подписи PayControl, добавленное в мобильное приложение «Ак Барс Мобильный для бизнеса» На экране системы «АК БАРС БИЗНЕС ОНЛАЙН» появится окно следующего вида:

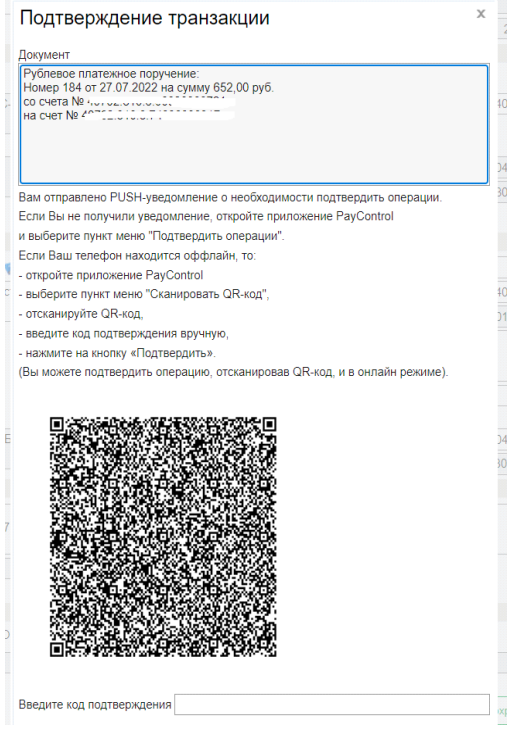

### Онлайн-режим.

Запустите приложение «Ак Барс Мобильный для бизнеса» и перейдите в «Меню» - «Paycontrol»

Перейдите к вкладке «Подтвердить операции»:

| + | ← PayControl                                  |                      |  |  |
|---|-----------------------------------------------|----------------------|--|--|
|   | УПРАВЛЕНИЕ КЛЮЧАМИ                            | ПОДТВЕРДИТЬ ОПЕРАЦИИ |  |  |
|   |                                               |                      |  |  |
| Γ | Вним                                          | ание!                |  |  |
| L | Введите пароль для получения доступа к ключу. |                      |  |  |
| L | Ключ_1                                        |                      |  |  |
|   | Введите пароль                                | 0                    |  |  |
| Γ |                                               |                      |  |  |
|   | гот                                           | ово                  |  |  |
|   | ОТМЕНА                                        |                      |  |  |
|   |                                               |                      |  |  |
|   |                                               |                      |  |  |
|   | отсканиро                                     | ВАТЬ QR-КОД          |  |  |

Введите пароль, установленный при активации ключа и нажмите на кнопку «Готово».

Раскройте информацию о платежном поручении и нажмите на кнопку «Подтвердить» или «Отказаться» (будет отображаться платежное поручение, созданное в АББО)

|                           |                        | Решение по операции                                                                                                    |
|---------------------------|------------------------|----------------------------------------------------------------------------------------------------|
|                           |                        | [Платежное поручение]<br>Номер=22<br>Сумма=1111<br>Дата=15.06.2022<br>Получатель=ООО<br>Счет получателя=40702810<br>ИНН получателя=16<br>Банк получателя=АО |
|                           |                        | БИК банка получателя=04<br>КПП получателя (103)=166001001<br>Плательщик=ООО                                                                                 |
| ← PayC                    | ontrol                 | ИНН плательщика=<br>БИК банка плательщика=049205805<br>Счет<br>плательщика=40702810                                                                         |
| УПРАВЛЕНИЕ КЛЮЧАМИ        | ПОДТВЕРДИТЬ ОПЕРАЦИИ   | КПП плательщика (102)=165501001<br>Назначение платежа=Оплата за тур с<br>1706 22-26 06 22 Заявка №6473710. По                                               |
|                           |                        | Подтвердить                                                                                                    |
| Ключ_1                    |                        |                                                                                                    |
| 01816622-6                |                        | Отказаться                                                                                                    |
| [Платежное поручение] Ном | ер=23 Сумма=1111 Дат 🕦 | Отмена                                                                                                    |

Результатом подтверждения операции является сообщение в мобильном приложении «Ак Барс Мобильный для бизнеса»:

| Решение по операции                                                                                                    |
|----------------------------------------------------------------------------------------------------|
| [Платежное поручение]<br>Номер=22<br>Сумма=1111<br>Дата=15.06.2022<br>Получатель=ООО<br>Счет получателя=4070<br>ИНН получателя=<br>Банк получателя=АО                                                                                                    |
|                                                                                                    |
| КПП                                                                                                    |
| Плат Операция подтверждена<br>СЕРЕ                                                                                                    |
| ИНН ОК                                                                                                    |
| Счет                                                                                                    |
| плательщика=40702810′<br>КПП плательщика (102)=165501001<br>Назначение платежа=Оплата за тур с<br>17.06.22-26.06.22 Заявка №6473710. По<br>счету №6473710 от 26.05.2022г. Сумма<br>108291-47, без налога (НДС). В том числе<br>НДС 0.00 % - 0.00 р.<br>Код вида платежа=1<br>Очередность платежа=5<br>Наз. пл.= |
| действия                                                                                                    |
|                                                                                                    |

И окно «Результаты подписи» в системе АББО. Нажмите кнопку «Отправить» для отправки платежа в банк.

| Всего для подпи  | іси | 1 |
|------------------|-----|---|
| Успешно подписа  | но  | 1 |
| Не подписа       | но  | 0 |
| Готовых к отпран | зке | 1 |

**Офлайн режим.** Если ваш телефон находится вне зоны действия сети или отсутствует подключение к интернету, вы сможете подтвердить операцию в офлайн режиме. Для этого необходимо на странице авторизации мобильного приложения «Ак Барс Мобильный для бизнеса» выбрать «Сканировать QR-код Paycontrol» (кнопка появляется после нажатия на стрелочку внизу страницы авторизации)

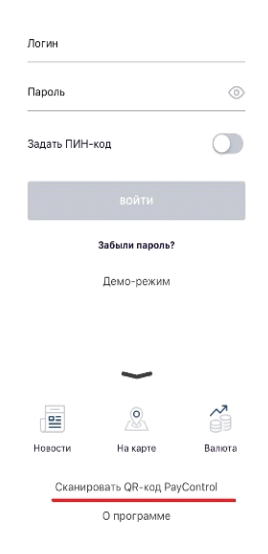

Отсканируйте QR-код с экрана вашего компьютера

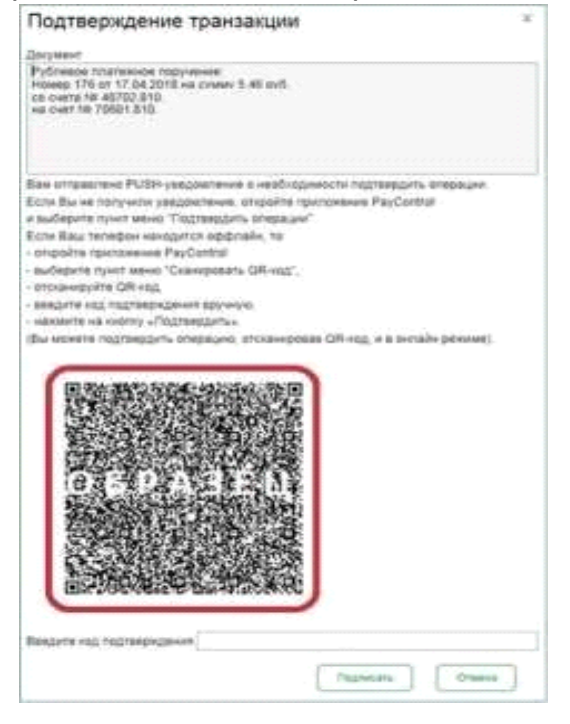

Введите пароль для получения доступа к ключу и нажмите «Готово»

| + | 12:28                                                                                                    | 74 % 🔳 |
|---|----------------------------------------------------------------------------------------------------|--------|
| đ | <i>t</i>                                                                                                    |        |
| 4 | b and a second second se |        |
|   |                                                                                                    |        |
|   |                                                                                                    |        |
|   |                                                                                                    |        |
|   | Бизнес онлайн СССС                                                                                                    |        |
| Г |                                                                                                    |        |
|   | Внимание!                                                                                                    |        |
|   | Введите пароль для получения достуг                                                                                                    | а      |
|   | к ключу.                                                                                                    |        |
|   |                                                                                                    |        |
|   | Ключ 1                                                                                                    |        |
|   | Program Ponosi                                                                                                    |        |
|   | введите пароль                                                                                                    | 0      |
|   |                                                                                                    |        |
|   |                                                                                                    |        |
|   |                                                                                                    |        |
|   | ГОТОВО                                                                                                    |        |
|   |                                                                                                    | - 1    |
|   | ОТМЕНА                                                                                                    |        |
|   |                                                                                                    |        |
|   | Демо-режим                                                                                                    |        |
|   |                                                                                                    |        |
|   |                                                                                                    |        |
|   |                                                                                                    |        |
|   |                                                                                                    |        |
|   |                                                                                                    |        |

В результате сканирования приложение «Ак Барс Мобильный для бизнеса» сгенерирует подробную информацию с реквизитами платежа, и вы сможете либо подтвердить операцию, либо отклонить.

| ← Решение по операции                                                                                                    |
|----------------------------------------------------------------------------------------------------|
| [Платежное поручение]<br>Номер=22<br>Сумма=1111<br>Дата=15.06.2022<br>Получатель=000<br>Счет получателя=40702810<br>ИНН получателя=16<br>Банк получателя=А0                                         |
| БИК банка получателя=04.<br>КПП получателя (103)=166001001<br>Плательщик=ООО                                                                                                    |
| ИНН плательщика=<br>БИК банка плательщика=049205805<br>Счет<br>плательщика=40702810<br>КПП плательщика (102)=165501001<br>Назначение платежа=Оплата за тур с<br>1706 22-26 06 22 Заявка №6473710 По |
| Подтвердить                                                                                                    |
| Отказаться                                                                                                    |
| Отмена                                                                                                    |

Результатом подтверждения операции является генерация цифрового кода, привязанного к реквизитам платежа и ограниченный по времени действия

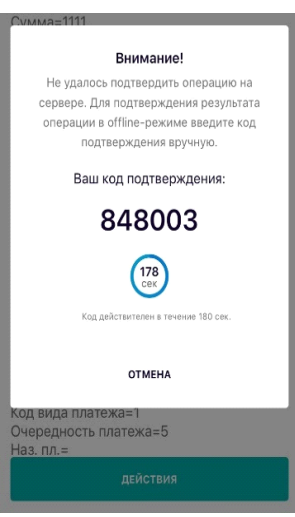

Данный код необходимо ввести в поле «Введите код подтверждения» в системе АББО и нажать кнопку «Подтвердить»

| Зведите код подтверждения 848003 |
|----------------------------------|
| Подтвердить Отмена               |

Результатом данной операции будет окно «Результаты подписи». Нажмите кнопку «Отправить» для отправки платежа в банк.

| ."    | Результаты подписи                    | х | <u>C</u> |
|-------|---------------------------------------|---|----------|
|       | Всего для подписи                     | 1 |          |
|       | Успешно подписано Не подписано        | 0 | C        |
|       | Готовых к отправке                    | 1 |          |
| гью " | Отправить Закрыть                     | J | Ç        |
| опег  | полиния Письма Полипрочить услугу Про |   | Br       |
|       | Отправка документов                   | Х | [        |
| F     | Успешно отправлено: 1                 |   |          |
|       | ОК                                    |   |          |
| ]     | спо                                   |   | Пока     |

Аналогичный порядок действий выполняется для подписи и отправки всех видов документов, предусмотренных в системе «АК БАРС БИЗНЕС ОНЛАЙН».

### Внимание!

При подписании документов, созданных в мобильном приложении «Ак Барс Мобильный для бизнеса», необходимо выбрать средство подписи PayControl, привязанное к приложению, ввести пароль ключа и в результате документы будут подписаны и отправлены автоматически.

### 3. Повторная активация ключа.

В случае, если приложение «Ак Барс Мобильный для бизнеса» было удалено со смартфона и установлено заново, возможно восстановление ключа. Для этого необходимо перейти в настройки системы АББО, раздел «Безопасность» - «Ключи PayControl»

| 000 🥥 📘 📘                             | <b>\$</b>                          |
|---------------------------------------|------------------------------------|
|                                       | Сменить пароль                     |
|                                       | Личные данные                      |
| tp                                    | Анкета качества                    |
|                                       | Настройки восстановления пароля    |
|                                       | Настройки главной страницы         |
| Сертификаты                           | Безопасность                       |
| Запросы на новый сертификат           | Справочники                        |
| Запросы на перегенерацию сертификата  | Нормативно-справочная информация 🔹 |
| Сеансовые ключи                       | Подсистема импорта/экспорта        |
| Ключи Mobi PASS                       | Партнёрство с банком               |
| Ключи eToken PASS                     | Настройки отчетности в ФНС         |
| Ключи PayControl                      | Шаблоны                            |
| Запросы на продление ключа PayControl |                                    |
| Токены OAUTH (клиент)                 |                                    |

### ВНИМАНИЕ! Если смс с кодом активации была утеряна, повторная отправка кода активации возможна, согласно инструкции «Получение второй части ключа».

В новом окне выберите свой ключ PayControl и нажмите кнопку «Печать» - «Распечатать QR-код»

| Ключи Рау   | Control                  |         |                                   |                     |                                                                     |
|-------------|--------------------------|---------|-----------------------------------|---------------------|---------------------------------------------------------------------|
| Home Amazer | ID xmc+a c P0            |         | Deserved Booms to set content the | 140404              | Pactorearate GR-og<br>Pactorearate GR-og<br>Pactorearate art repose |
| Ceptupines  | Paserp + Roopers         | *       |                                   |                     |                                                                     |
| Honeg       | Идентвфикатор ключа в РС | Cratyc  | Detectoyer no.                    | Средство подниси    | (M)                                                                 |
| <b>S</b>    | 1000 (starts/154200)     | Accesso | 11.18.2010                        | 1 COOPayCarmol 6258 |                                                                     |

В зависимости от настроек браузера вам будет предложено скачать файл либо на экране отобразится информация о ключе PayControl и QR-код для сканирования.

Запустите приложение «Ак Барс Мобильный для бизнеса», перейдите в «Меню» - «Paycontrol» и нажмите кнопку «Добавить ключ». Необходимо отсканировать QR-код с экрана вашего компьютера.

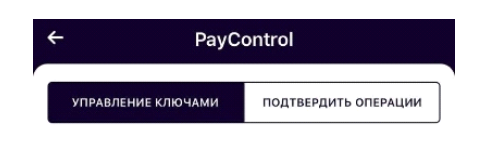

Нет ключей для отображения

| ДОБАВИТЬ КЛЮЧ |  |
|---------------|--|
|               |  |

После сканирования QR-кода вам будет предложено ввести код активации из смс ранее присланной банком для первичной активации ключа. Введите код активации ключа и нажмите кнопку «Продолжить».

| ÷           | Добавление ключа |
|-------------|------------------|
| Введите код | активации        |

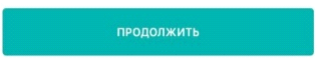

В появившемся после успешного ввода кода активации окне с подробной информации о ключе нажмите кнопку «Продолжить»:

| ÷          | Ключ PayControl |  |
|------------|-----------------|--|
| Тип ключа  |                 |  |
| Regular    |                 |  |
| Отпечаток  | устройства      |  |
| Использу   | атся            |  |
| Действите. | тен до          |  |
| 13.06.202  | 5               |  |
| Идентифик  | атор ключа      |  |
| poprop12   | 0115            |  |

продолжить

В появившемся окне добавления ключа необходимо ввести имя ключа (на ваше усмотрение).

| ÷      | Добавление ключа      |  |
|--------|-----------------------|--|
| Придум | айте название ключа   |  |
| Выбор  | средства защиты ключа |  |
|        |                       |  |

| продолжить |  |
|------------|--|
|            |  |

Далее необходимо выбрать средство защиты ключа и задать пароль к ключу, если в качестве средства защиты выбран пароль:

| ← Добавление ключа                  |  |  |  |  |
|-------------------------------------|--|--|--|--|
| Придумайте название ключа<br>Ключ_1 |  |  |  |  |
| Выбор средства защиты ключа 🔠       |  |  |  |  |
|                                     |  |  |  |  |
|                                     |  |  |  |  |
|                                     |  |  |  |  |
|                                     |  |  |  |  |
|                                     |  |  |  |  |
|                                     |  |  |  |  |
| ~                                   |  |  |  |  |
| Установить пароль                   |  |  |  |  |
| Без пароля                          |  |  |  |  |
| Touch ID                            |  |  |  |  |
| Добавление ключа                    |  |  |  |  |
| Придумайте название ключа<br>Ключ_1 |  |  |  |  |
| Выбор средства защиты ключа         |  |  |  |  |
| установить пароль                   |  |  |  |  |
| Введите пароль                      |  |  |  |  |
| Повторите пароль                    |  |  |  |  |

После установки пароля ключ будет успешно добавлен в приложение «Ак Барс Мобильный для бизнеса» и отобразится в разделе «Управление ключами» меню PayControl на мобильном клиенте

# Внимание!

• Установленный пароль ключа будет использоваться **для** подтверждения каждой операции. Храните данный пароль в секрете.

• Т.к. в случае кражи или несанкционированного доступа к вашему телефону злоумышленник потенциально может воспользоваться ключом PayControl и подтвердить операции, необходимо в обязательном порядке использовать вариант - «Установить пароль» либо «Отпечаток пальца» (при наличии данной функции у смартфона).

• Для повышения безопасности при использовании приложения «Ак Барс Мобильный для бизнеса», каждый ключ PayControl может быть привязан только к одному устройству (смартфону).

### 4. Получение второй части ключа.

В случае, если СМС с кодом активация была утеряна, то повторная отправка кода активации возможна. Для этого необходимо перейти в настройки системы АББО, раздел «Безопасность» - «Ключи PayControl»

|   | 000 💿 🖪                                                                                                    | \$ <b>\$</b>                                                                                      |   |
|---|----------------------------------------------------------------------------------------------------|---------------------------------------------------------------------------------------------------|---|
|   |                                                                                                    | Сменить пароль                                                                                    |   |
|   |                                                                                                    | Личные данные                                                                                     |   |
|   | tp                                                                                                    | Анкета качества                                                                                   |   |
| _ |                                                                                                    | Настройки восстановления пароля                                                                   |   |
|   |                                                                                                    | Настройки главной страницы                                                                        |   |
|   | Сертификаты                                                                                                    | Безопасность                                                                                      |   |
|   | Запросы на новый сертификат                                                                                                    | Справочники                                                                                       | ► |
|   |                                                                                                    |                                                                                                   |   |
| - | Запросы на перегенерацию сертификата                                                                                                    | Нормативно-справочная информация                                                                  | • |
| - | Запросы на перегенерацию сертификата<br>Сеансовые ключи                                                                                                    | Нормативно-справочная информация<br>Партнёрство с банком                                          | • |
|   | Запросы на перегенерацию сертификата<br>Сеансовые ключи<br>Ключи Mobi PASS                                                                                   | Нормативно-справочная информация<br>Партнёрство с банком<br>Настройки отчетности в ФНС            | • |
|   | Запросы на перегенерацию сертификата<br>Сеансовые ключи<br>Ключи Mobi PASS<br>Ключи eToken PASS                                                              | Нормативно-справочная информация<br>Партнёрство с банком<br>Настройки отчетности в ФНС<br>Шаблоны | • |
|   | Запросы на перегенерацию сертификата<br>Сеансовые ключи<br>Ключи Mobi PASS<br>Ключи eToken PASS<br>Ключи PayControl                                          | Нормативно-справочная информация<br>Партнёрство с банком<br>Настройки отчетности в ФНС<br>Шаблоны | • |
|   | Запросы на перегенерацию сертификата<br>Сеансовые ключи<br>Ключи Mobi PASS<br>Ключи eToken PASS<br>Ключи PayControl<br>Запросы на продление ключа PayControl | Нормативно-справочная информация<br>Партнёрство с банком<br>Настройки отчетности в ФНС<br>Шаблоны | • |

В новом окне выберите свой ключ PayControl и нажмите кнопку «Ещё» - «Получить код активации ключа»

| Главная / Безопасность / |                                 |         |              |                                         |                   |  |  |  |
|--------------------------|---------------------------------|---------|--------------|-----------------------------------------|-------------------|--|--|--|
| Ключи PayControl         |                                 |         |              |                                         |                   |  |  |  |
| ПРОСМОТР                 | 🕶 Ещё                           |         |              | é                                       | Печать С Обновить |  |  |  |
|                          | Подтвердить использование ключа | 1       |              |                                         |                   |  |  |  |
|                          | Переход на отложенный ключ      | •       |              |                                         | <u> </u>          |  |  |  |
|                          | отвергнуть использование ключа  |         |              |                                         |                   |  |  |  |
| 🗹 Номер                  | 🍇 Получить код активации ключа  | Статус  | Действует по | Средство подписи                        | Π                 |  |  |  |
|                          | 18899 pcprep49ad48              | Активен | 18.01.2025   | testutb (OOO testutbb), PayControl, 188 |                   |  |  |  |

Результатом отправки кода активации является уведомление в системе «Ак Барс Бизнес Онлайн»

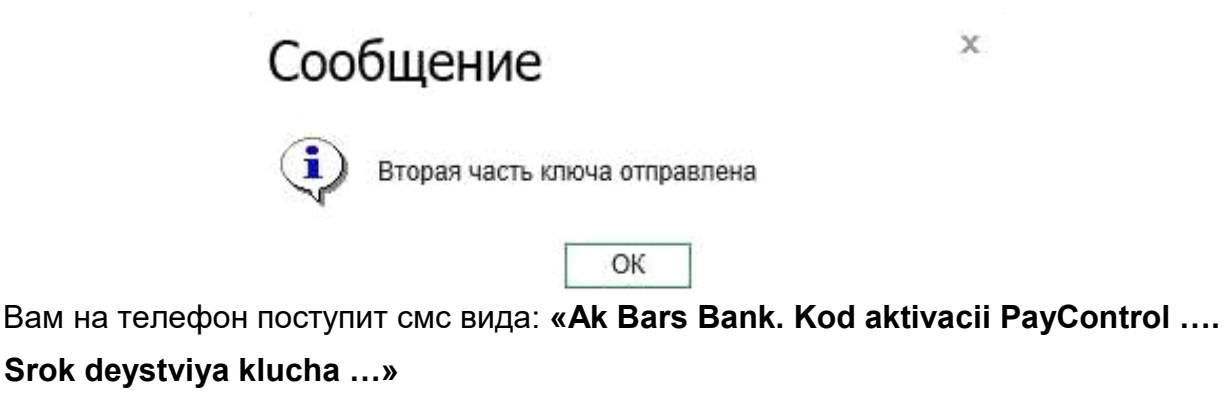

### 5. Продление срока действия ключа.

Для того чтобы сделать запрос на продление ключа PayControl необходимо перейти в настройки системы АББО, раздел «Безопасность» - «Запрос на продление ключа PayControl»

| • | 000 🥥 🗋                                                                                                    | \$ <b>2</b>                                                                                                    |     |
|---|----------------------------------------------------------------------------------------------------|----------------------------------------------------------------------------------------------------|-----|
|   | _                                                                                                    | Сменить пароль                                                                                                   |     |
|   |                                                                                                    | Личные данные                                                                                                    |     |
|   | tp                                                                                                    | Анкета качества                                                                                                  |     |
|   |                                                                                                    | Настройки восстановления пароля                                                                                  |     |
|   |                                                                                                    | Настройки главной страницы                                                                                       |     |
|   | Сертификаты                                                                                                    | Безопасность                                                                                                    |     |
|   |                                                                                                    |                                                                                                    |     |
|   | Запросы на новый сертификат                                                                                                    | Справочники                                                                                                    | ٠   |
|   | Запросы на новый сертификат<br>Запросы на перегенерацию сертификата                                                                                                    | Справочники<br>Нормативно-справочная информация                                                                  | *   |
|   | Запросы на новый сертификат<br>Запросы на перегенерацию сертификата<br>Сеансовые ключи                                                                                                    | Справочники<br>Нормативно-справочная информация<br>Партнёрство с банком                                          | * * |
|   | Запросы на новый сертификат<br>Запросы на перегенерацию сертификата<br>Сеансовые ключи<br>Ключи Mobi PASS                                                                                   | Справочники<br>Нормативно-справочная информация<br>Партнёрство с банком<br>Настройки отчетности в ФНС            | * * |
|   | Запросы на новый сертификат<br>Запросы на перегенерацию сертификата<br>Сеансовые ключи<br>Ключи Mobi PASS<br>Ключи eToken PASS                                                              | Справочники<br>Нормативно-справочная информация<br>Партнёрство с банком<br>Настройки отчетности в ФНС<br>Шаблоны | * * |
|   | Запросы на новый сертификат<br>Запросы на перегенерацию сертификата<br>Сеансовые ключи<br>Ключи Mobi PASS<br>Ключи eToken PASS<br>Ключи PayControl                                          | Справочники<br>Нормативно-справочная информация<br>Партнёрство с банком<br>Настройки отчетности в ФНС<br>Шаблоны | * * |
|   | Запросы на новый сертификат<br>Запросы на перегенерацию сертификата<br>Сеансовые ключи<br>Ключи Mobi PASS<br>Ключи eToken PASS<br>Ключи PayControl<br>Запросы на продление ключа PayControl | Справочники<br>Нормативно-справочная информация<br>Партнёрство с банком<br>Настройки отчетности в ФНС<br>Шаблоны | *   |

#### В новом окне нажмите на кнопку «Создать»

| Глаяная Сче                      | па Карты                        | Платежные документ | гы Валютные операции | г Письма   | Продукты и услуги | Размещи | ание ct                    |                    |     | te       | G   |
|----------------------------------|---------------------------------|--------------------|----------------------|------------|-------------------|---------|----------------------------|--------------------|-----|----------|-----|
| Главная / Безопасно<br>Запросы н | еть /<br>а продле<br>Этодлисать | ение ключа F       | PayControl ~         | Рабочне дл | окументы          |         |                            |                    | a 9 | 20нодить |     |
| Дата с                           | ini 🔝                           | 1                  | Средство подписи     |            | (1)               | *****   | Искать точное соответствие | расширотный поисе  |     |          |     |
| Номер                            | Дата                            |                    | Статус               |            | Средство водписы  |         | Идентификатор              | ключа в PayControl | ŧ   |          | 111 |

Откроется окно «Запрос на продление ключа PayControl», в котором необходимо будет заполнить поля:

- Уполномоченное лицо клиента (путем выбора значения из выпадающего списка).
- Средство подписи (путем выбора значения из выпадающего списка).
- Номер телефона

После заполнения данных полей необходимо нажать на кнопку «Подписать и отправить»

| Уполномоченное лицо клиента<br>ООО                                                     | <ul> <li>Искать точное соответствие расширенности</li> </ul>                                             |
|----------------------------------------------------------------------------------------|----------------------------------------------------------------------------------------------------|
| Средство подписи<br>ООО PayControl, 6595                                               | Идентификатор ключа в Ра                                                                                 |
| Сведения о ключе:<br>Ключ рсргер55с938е8<br>Способ получения ключей Ключ двумя частями |                                                                                                    |
| Номер телефона 999999999                                                               | Номер телефона должен состоять только<br>из цифр и начинаться с 9, длина должна<br>составлять 10 знаков. |
| Привязать ключевую информацию к устройству<br>Сообщение из банка                       |                                                                                                    |
|                                                                                        |                                                                                                    |
| ПОДПИСАТЬ И ОТПРАВИТЬ Сохра                                                            | нить                                                                                                    |

#### Внимание!

Запрос на продление ключа PayControl можно подписать и отправить только если действует текущий ключ PayControl. В случае если срок действия ключа PayControl уже истек, то необходимо обратиться в отделение банка для повторной активации ключа PayControl.

Дождитесь смс от Банка для продления срока действия ключа PayControl в АББО. После получения смс вида: **«Ak Bars Bank. Kod aktivacii PayControl .... Srok** 

### deystviya klucha ....»

Для продления срока действия ключа PayControl необходимо войти в систему «АК БАРС БИЗНЕС ОНЛАЙН» через компьютер, планшет, ноутбук (при помощи приложения «Ак Барс Мобильный» активировать ключ PayControl не получится).

При входе вам будет отображено уведомление о подтверждении использования ключа PayControl.

Подтверждение использования ключа PayControl

|                           | Доступен для активации ключ PayControl |
|---------------------------|----------------------------------------|
| ID ключа PayControl       | pcprepac165563-1885-4b77-bc8a-c59      |
| Дата начала действия      | 21.05.2020                             |
| Дата окончания действия   | 21.05.2023                             |
| Название средства подписи | tp (OOO), PayControl, 4189             |

Для начала использования ключа в Системе ДБО подтвердите, что ключ доступен для подписи в мобильном приложении PayControl. Если данный ключ не должен использоваться, то нажмите кнопку 'Не переходить на отложенный ключ'.

| Переход на отложенный ключ | Отложить |
|----------------------------|----------|
|----------------------------|----------|

Не переходить на отложенный ключ

х

Нажмите кнопку – Переход на отложенный ключ. На экране компьютера откроется QR-код.

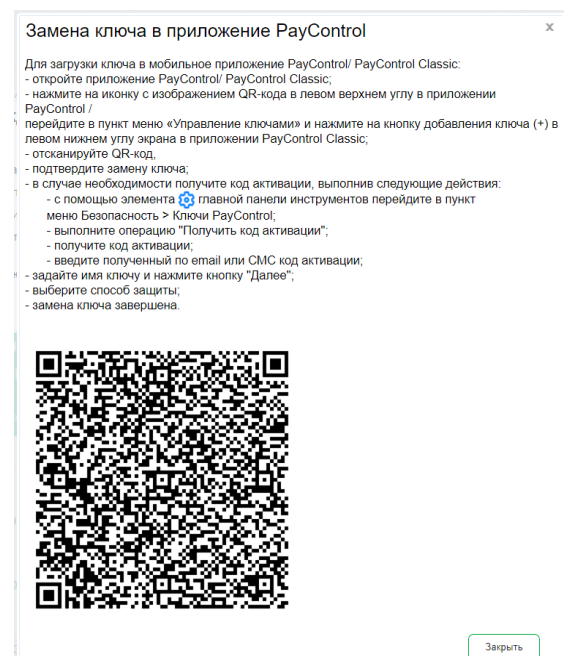

Запустите приложение «Ак Барс Мобильный для бизнеса», перейдите в «Меню» - «Paycontrol» и нажмите кнопку «Добавить ключ». Необходимо отсканировать QR-код с экрана вашего компьютера.

| ← PayCo            | ontrol               |
|--------------------|----------------------|
| УПРАВЛЕНИЕ КЛЮЧАМИ | ПОДТВЕРДИТЬ ОПЕРАЦИИ |
|                    |                      |
|                    |                      |
| Нет ключей пл      | а отображения        |
| нег ключей дл      | поторажения          |
|                    |                      |
|                    |                      |
| DOFADIA            |                      |

После сканирования QR-кода вам будет предложено ввести код активации из смс, присланной ранее банком для продления ключа. Введите код активации ключа и нажмите кнопку «Продолжить».

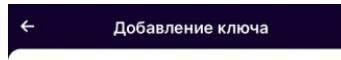

Введите код активации

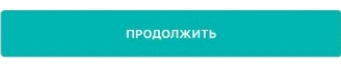

В появившемся после успешного ввода кода активации окне с подробной информации о ключе нажмите кнопку «Продолжить»:

| ÷           | Ключ PayControl |
|-------------|-----------------|
| Тип ключа   |                 |
| Regular     |                 |
| Отпечаток у | стройства       |
| Используе   | гся             |
| Действител  | ан до           |
| 13.06.2025  |                 |
| Идентифика  | тор ключа       |
| penren12ai  | 0115            |

| продолжить |  |
|------------|--|
|            |  |

В появившемся окне добавления ключа необходимо ввести имя ключа (на ваше усмотрение, но отличающееся от имени, которое было введено на этапе активации ключа).

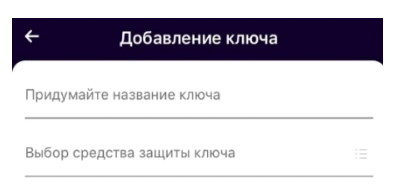

| продолжить |  |
|------------|--|
|            |  |

Далее необходимо выбрать средство защиты ключа и задать пароль к ключу, если в качестве средства защиты выбран пароль:

| ← Добавление ключа                                      |                              |  |  |  |
|---------------------------------------------------------|------------------------------|--|--|--|
| Придумайте название ключа<br>Ключ_1                     |                              |  |  |  |
| Выбор средства защиты ключа                             |                              |  |  |  |
|                                                         |                              |  |  |  |
|                                                         |                              |  |  |  |
|                                                         |                              |  |  |  |
|                                                         |                              |  |  |  |
|                                                         |                              |  |  |  |
|                                                         |                              |  |  |  |
|                                                         |                              |  |  |  |
| $\sim$                                                  |                              |  |  |  |
| Установить пароль                                       |                              |  |  |  |
| Без пароля                                              |                              |  |  |  |
| Touch ID                                                |                              |  |  |  |
| <ul> <li>Добавление ключа</li> </ul>                    |                              |  |  |  |
| Придумайте название ключа<br>Ключ_1                     |                              |  |  |  |
| Выбор средства защиты ключа<br><b>Установить пароль</b> | - 1 1444<br>- 2000<br>- 2000 |  |  |  |
| Введите пароль                                          |                              |  |  |  |
| Повторите пароль                                        |                              |  |  |  |

После установки пароля ключ будет успешно добавлен в приложение «Ак Барс Мобильный для бизнеса» и отобразится в разделе «Управление ключами» меню PayControl на мобильном клиенте:

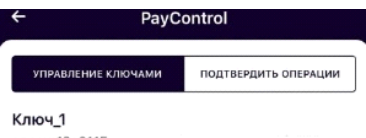

рсргер12а0115 Действителен до 13.06.2025

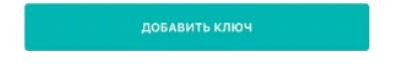

Для завершения продления ключа не забудьте закрыть окно загрузки ключа в приложение PayControl на вашем компьютере!

# Внимание!

• Установленный пароль ключа будет использоваться **для** подтверждения каждой операции. Храните данный пароль в секрете.

 Т.к. в случае кражи или несанкционированного доступа к вашему телефону злоумышленник потенциально может воспользоваться ключом PayControl и подтвердить операции, необходимо в обязательном порядке использовать вариант -«Установить пароль» либо

«Отпечаток пальца» (при наличии данной функции у смартфона). Для повышения безопасности при использовании приложения «Ак Барс Мобильный для бизнеса», каждый ключ PayControl может быть привязан только к одному устройству (смартфону). В случае поломки смартфона, потребуется выпуск нового ключа. Если приложение «Ак Барс Мобильный для бизнеса» было удалено со смартфона, после повторной установки, имеется возможность провести активацию «старого» ключа, согласно инструкции приведенной ниже. В случае возникновения ошибки вида «Ключ уже зарегистрирован на сервере» при повторной активации ключа необходимо обратиться в офис банка для выпуска нового ключа РауControl.

### 6. Перенос ключа PayControl на новое устройство.

В случае приобретения клиентом нового устройства, есть возможность переноса внешнего ключа PayControl на новое устройство в приложение "АкБарс Мобильный для бизнеса", при этом PayControl будет являться встроенным.

На новом устройстве нужно установить приложение "АкБарс Мобильный для бизнеса".

Далее, для того чтобы сделать перенос внешнего ключа PayControl, необходимо перейти в настройки системы АББО, раздел «Безопасность» - «Запрос на продление ключа PayControl»

| 000 🥥 🗋                               | \$ <b>\$</b>                     |   |
|---------------------------------------|----------------------------------|---|
|                                       | Сменить пароль                   |   |
|                                       | Личные данные                    |   |
| tp                                    | Анкета качества                  |   |
|                                       | Настройки восстановления пароля  |   |
|                                       | Настройки главной страницы       |   |
| Сертификаты                           | Безопасность                     |   |
| Запросы на новый сертификат           | Справочники                      | ٠ |
| Запросы на перегенерацию сертификата  | Нормативно-справочная информация |   |
| Сеансовые ключи                       | Партнёрство с банком             |   |
| Ключи Mobi PASS                       | Настройки отчетности в ФНС       |   |
| Ключи eToken PASS                     | Шаблоны                          |   |
| Ключи PayControl                      |                                  |   |
| Запросы на продление ключа PayControl |                                  |   |
| Токены ОАUTH (клиент)                 |                                  |   |

#### В новом окне нажмите на кнопку "Создать"

| Главная Счет                       | а Карты                      | Платежные докуме | нты Валютные операции | и Письма Продукты и услуги            | Размещение с               |                    | ŧ        | G   |
|------------------------------------|------------------------------|------------------|-----------------------|---------------------------------------|----------------------------|--------------------|----------|-----|
| Главная / Безопаснос<br>Запросы на | њ /<br>апродли<br>河 подпискт | ение ключа       | PayControl            | <ul> <li>Рабочие документы</li> </ul> |                            | a ;                | ОСнодить |     |
| Дата с                             | iii no                       | 1                | Средство подписи      | rte                                   | Искать точное соответствие | расширонный поиса  |          |     |
| Номер                              | Дата                         |                  | Статус                | Средство водписы                      | Идентификатор н            | слюча в PayControl |          | iii |

Откроется окно «Запрос на продление ключа PayControl», в котором необходимо будет заполнить поля:

• Уполномоченное лицо клиента (путем выбора значения из выпадающего списка).

- Средство подписи (путем выбора значения из выпадающего списка
  - выбрать переносимый ключ PayControl).
- Номер телефона

После заполнения данных полей необходимо нажать на кнопку «Подписать и отправить»

| ООО ▼ Идентификатор кли<br>ООО РауСопtrol, 6595 ▼ Идентификатор кли<br>ООО РауСопtrol, 6595 ▼<br>Сведения о ключе:<br>Ключ рсргер55с938е8<br>Способ получения ключей Ключ двумя частями<br>Номер телефона 999999999<br>Номер телефона должен состоять тольк<br>из цифр и начинаться с 9, длина должна<br>составлять 10 знаков. | Уполномоченное лицо клие                   | ента                   |       | Искать точное соответствие ра                                   |
|----------------------------------------------------------------------------------------------------|--------------------------------------------|------------------------|-------|-----------------------------------------------------------------|
| Средство подписи<br>ООО PayControl, 6595<br>▼<br>Сведения о ключе:<br>Ключ рсргер55с938е8<br>Способ получения ключей Ключ двумя частями<br>Номер телефона должен состоять тольк<br>из цифр и начинаться с 9, длина должна<br>оставлять 10 знаков.                                                                              | 000                                        |                        | •     |                                                                 |
| Сведения о ключе:<br>Ключ рсргер55с938е8<br>Способ получения ключей Ключ двумя частями<br>Номер телефона 999999999<br>Номер телефона должен состоять тольк<br>из цифр и начинаться с 9, длина должна<br>составлять 10 знаков.                                                                                                  | OOO PayControl, 65                         | 95                     | •     | идентификатор клн                                               |
| Ключ рсргер55с938е8<br>Способ получения ключей Ключ двумя частями<br>Номер телефона 999999999<br>Привязать ключевую информацию к устройству<br>Сообщение из банка                                                                                                    | Сведения о ключе:                          |                        | ,     |                                                                 |
| Способ получения ключей Ключ двумя частями<br>Номер телефона 999999999<br>Привязать ключевую информацию к устройству<br>Сообщение из банка                                                                                                    | Ключ                                       | pcprep55c938e8         |       |                                                                 |
| Номер телефона 999999999<br>Привязать ключевую информацию к устройству<br>Сообщение из банка                                                                                                    | Способ получения ключей                    | Ключ двумя ча          | стями |                                                                 |
| <ul> <li>Привязать ключевую информацию к устройству</li> <li>Сообщение из банка</li> </ul>                                                                                                    | Номер телефона                             | 999999999              |       | Номер телефона должен состоять тольк                            |
|                                                                                                    | Привязать ключевую и<br>Сообщение из банка | нформацию к устройству |       | из цифр и начинаться с э. длина должна<br>составлять 10 знаков. |
|                                                                                                    |                                            |                        |       |                                                                 |

#### Внимание!

Запрос на продление ключа PayControl можно подписать и отправить только если действует текущий ключ PayControl. В случае если срок действия ключа PayControl уже истек, то необходимо обратиться в отделение банка для повторной активации ключа PayControl.

Дождитесь смс от Банка для продления срока действия ключа PayControl в АББО, смс вида: «Ak Bars Bank. Kod aktivacii PayControl .... Srok deystviya klucha ...»

Далее для продления срока действия ключа PayControl необходимо выйти из системы и заново войти в «АК БАРС БИЗНЕС ОНЛАЙН» через компьютер, планшет, ноутбук.

При входе вам будет отображено уведомление о подтверждении использования ключа PayControl

#### Подтверждение использования ключа PayControl

|                           | оступен для активации ключ PayControl |  |
|---------------------------|---------------------------------------|--|
| ID ключа PayControl       | cprepac165563-1885-4b77-bc8a-c59      |  |
| Дата начала действия      | 21.05.2020                            |  |
| Дата окончания действия   | 21.05.2023                            |  |
| Название средства подписи | p (000), PayControl, 4189             |  |

Для начала использования ключа в Системе ДБО подтвердите, что ключ доступен для подписи в мобильном приложении PayControl. Если данный ключ не должен использоваться, то нажмите кнопку 'Не переходить на отложенный ключ'.

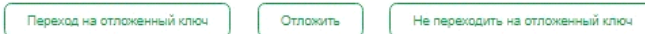

х

Нажмите кнопку – Переход на отложенный ключ, на экране вашего компьютера отобразится QR-код.

| Замена ключа в приложение PayControl                                                                                                    | ~             |
|----------------------------------------------------------------------------------------------------|---------------|
| 1ля загрузки ключа в мобильное приложение PayControl/ PayControl Classic:                                                               |               |
| откройте приложение PayControl/ PayControl Classic;                                                                                     |               |
| <ul> <li>нажмите на иконку с изображением QR-кода в левом верхнем углу в приложени</li> </ul>                                           | И             |
| PayControl /                                                                                                    |               |
| переидите в пункт меню «управление ключами» и нажмите на кнопку дооавления<br>порем имичем исти скраща в придежании DevCoptrol Classic: | я ключа (+) в |
| певом нижнем углу экрана в приложении PayControl Classic,                                                                               |               |
| - полтверлите замени клича:                                                                                                    |               |
| <ul> <li>в спучае необхолимости получите кол активации, выполнив спелующие лействи</li> </ul>                                           | 19.           |
| - с помошью элемента 🙀 главной панели инструментов перейдите в пункт                                                                    |               |
| меню Безопасность > Ключи PavControl                                                                                                    |               |
| <ul> <li>выполните операцию "Получить код активации";</li> </ul>                                                                        |               |
| <ul> <li>получите код активации;</li> </ul>                                                                                             |               |
| <ul> <li>введите полученный по email или СМС код активации;</li> </ul>                                                                  |               |
| <ul> <li>задайте имя ключу и нажмите кнопку "Далее";</li> </ul>                                                                         |               |
| <ul> <li>выберите способ защиты;</li> </ul>                                                                                             |               |
| замена ключа завершена.                                                                                                    |               |
|                                                                                                    |               |
|                                                                                                    |               |
|                                                                                                    | закрыть       |

Запустите приложение «Ак Барс Мобильный для бизнеса» на новом устройстве, перейдите в «Меню» - «PayControl» и нажмите кнопку «Добавить ключ». Необходимо отсканировать QR-код с экрана вашего компьютера.

| ← PayC             | ontrol               |
|--------------------|----------------------|
| УПРАВЛЕНИЕ КЛЮЧАМИ | ПОДТВЕРДИТЬ ОПЕРАЦИИ |
|                    |                      |
|                    |                      |
|                    |                      |
|                    |                      |
| Нет ключей пл      | я отображения        |
|                    | n ereepanerinn       |
|                    |                      |
|                    |                      |
|                    |                      |
|                    |                      |
|                    |                      |

После сканирования QR-кода, вам будет предложено ввести код активации из смс, присланной ранее банком для продления ключа. Введите код активации ключа и нажмите кнопку «Продолжить».

| ÷       | Добавление ключа |
|---------|------------------|
| Введите | код активации    |
|         |                  |

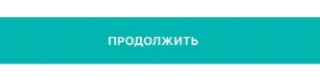

В появившемся после успешного ввода кода активации окне с подробной информации о ключе, нажмите кнопку «Продолжить»:

| ÷            | Ключ PayControl |
|--------------|-----------------|
| Тип ключа    |                 |
| Regular      |                 |
| Отпечаток ус | тройства        |
| Использует   | СЯ              |
| Действителе  | н до            |
| 13.06.2025   |                 |
| Идентифика   | ор ключа        |
| pcprep12a0   | 115             |

продолжить

В появившемся окне добавления ключа необходимо ввести имя ключа (на ваше усмотрение, но отличающееся от имени, которое было введено на этапе активации ключа).

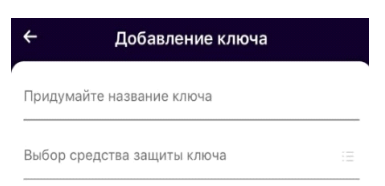

| продолжить |  |
|------------|--|
|            |  |

Далее необходимо выбрать средство защиты ключа и задать пароль к ключу, если в качестве средства защиты выбран пароль:

| Придумайте название ключа                                                                                                    |        |
|----------------------------------------------------------------------------------------------------|--------|
| ключ_1                                                                                                    |        |
| Выбор средства защиты ключа                                                                                                    |        |
|                                                                                                    |        |
|                                                                                                    |        |
|                                                                                                    |        |
|                                                                                                    |        |
|                                                                                                    |        |
|                                                                                                    |        |
|                                                                                                    |        |
|                                                                                                    |        |
|                                                                                                    |        |
|                                                                                                    |        |
|                                                                                                    |        |
|                                                                                                    |        |
|                                                                                                    |        |
| >                                                                                                    |        |
| Установить пароль                                                                                                    |        |
| Установить пароль                                                                                                    |        |
| Установить пароль<br>Без пароля                                                                                                    |        |
| Установить пароль<br>Без пароля<br>Тouch ID                                                                                                    |        |
| Установить пароль<br>Без пароля<br>Touch ID                                                                                                    |        |
| Установить пароль<br>Без пароля<br>Тouch ID<br>- Добавление ключ                                                                                         | a      |
| Установить пароль<br>Без пароля<br>Тouch ID<br>- Добавление ключа                                                                                        | a      |
| Установить пароль<br>Без пароля<br>Тouch ID<br>- Добавление ключа<br>люч_1                                                                               | a      |
| Установить пароль<br>Без пароля<br>Тouch ID<br>- Добавление ключа<br>ридумайте название ключа<br>люч_1<br>мбор средства защиты ключа                     | a      |
| Установить пароль<br>Без пароля<br>Тouch ID<br>- Добавление ключа<br>ридумайте название ключа<br>люч_1<br>ыбор средства защиты ключа<br>становить пароль | a      |
| Установить пароль<br>Без пароля<br>Тouch ID<br>- Добавление ключа<br>ридумайте название ключа<br>люч_1<br>ыбор средства защиты ключа<br>становить пароль | a<br>: |

После установки пароля ключ будет успешно добавлен в приложение «Ак Барс Мобильный для бизнеса» и отобразится в разделе «Управление ключами» меню PayControl на мобильном клиенте:

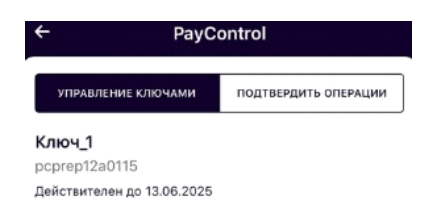

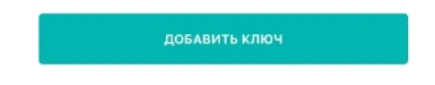

Для завершения продления ключа не забудьте закрыть окно загрузки ключа в приложение на вашем компьютере!

Далее подпись документов будет осуществляться посредством встроенного ключа PayControl из приложения "АкБарс Мобильный для бизнеса".

### Внимание!

• Установленный пароль ключа будет использоваться **для** подтверждения каждой операции. Храните данный пароль в секрете.

• Т.к. в случае кражи или несанкционированного доступа к вашему телефону злоумышленник потенциально может воспользоваться ключом PayControl и подтвердить операции, необходимо в обязательном порядке использовать вариант - «Установить пароль» либо «Отпечаток пальца» (при наличии данной функции у смартфона).